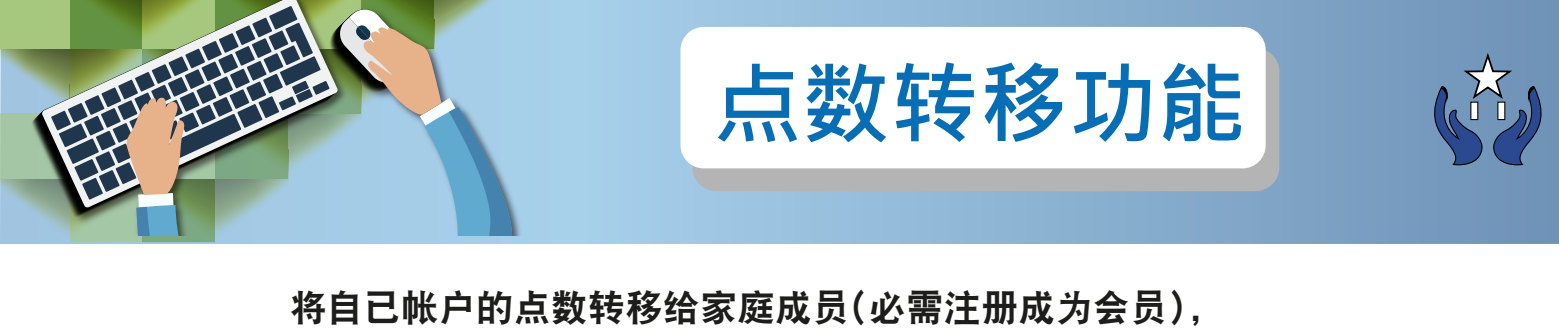

过程简单方便,解决了没有足够点数而无法购买供品的问题。

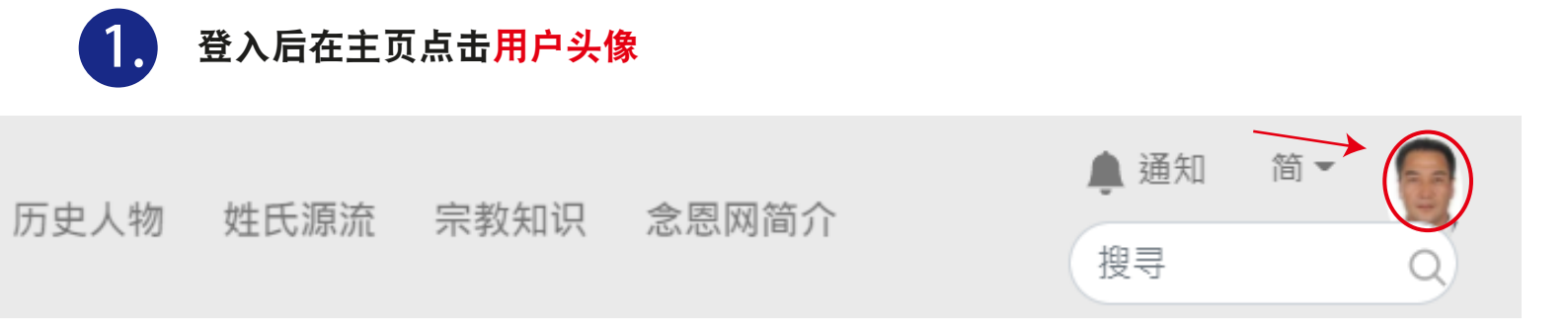

2. 在会员计划标签下点击会员服务按钮

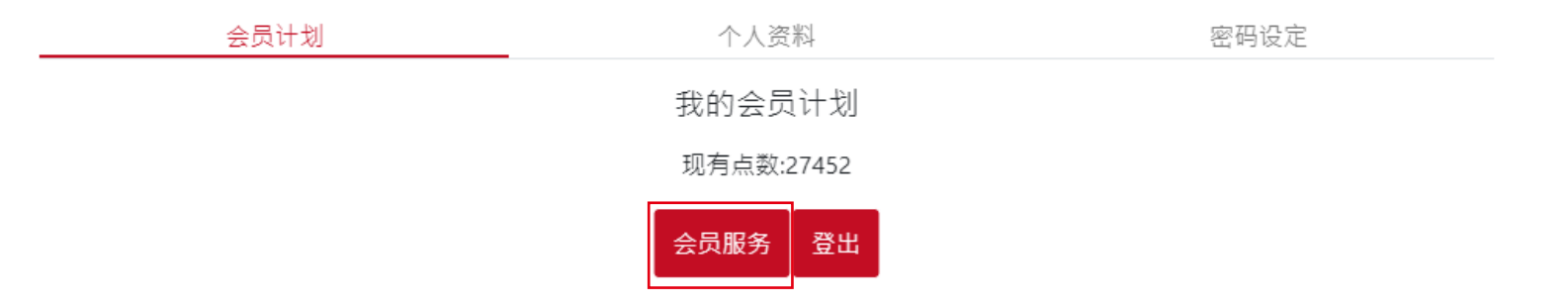

| 2 | <b>逐</b> 点数充值          | 转移点数                                                 | 升级计划 |
|---|------------------------|------------------------------------------------------|------|
|   |                        | 我的会员计划<br>现有点数:27452                                 |      |
|   | 所有服务计划                 | 所有点数转移记录                                             |      |
|   | 服务名称<br>会员计划名称<br>年费到期 | 陳興發的會員計劃<br>1GB计划<br>2021-02-07<br><mark>转移点数</mark> |      |

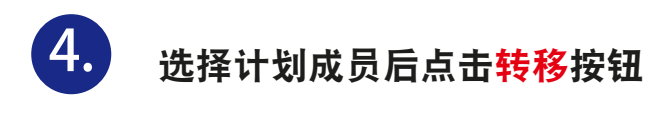

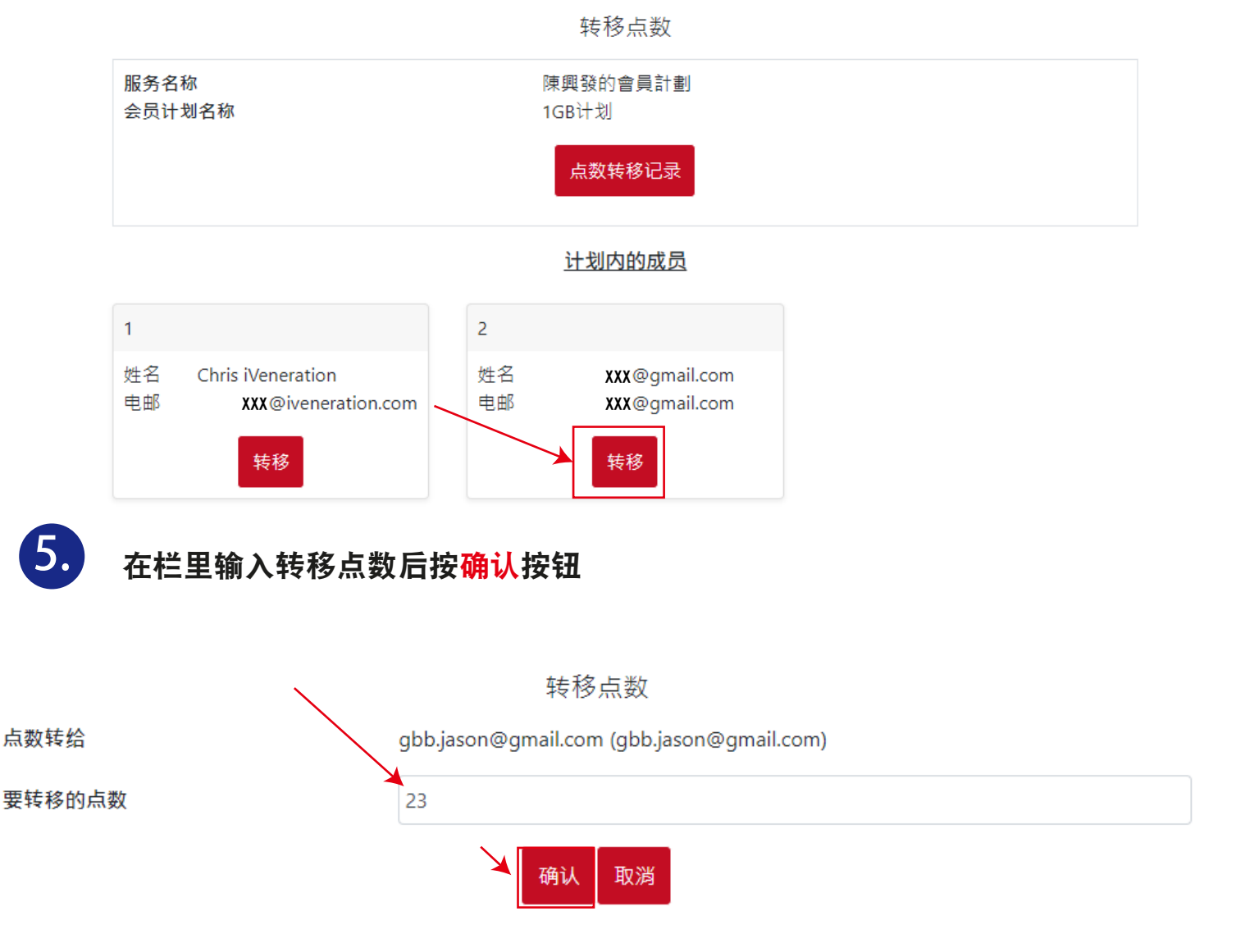

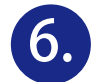

被拣选的计划成员将会在注册电邮及念恩网通知页里收到转移点数通知讯息

## 1. 电邮

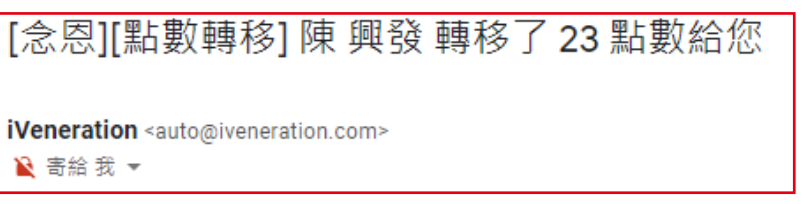

- 注:无需回覆此电邮
- 2. 念恩网通知页

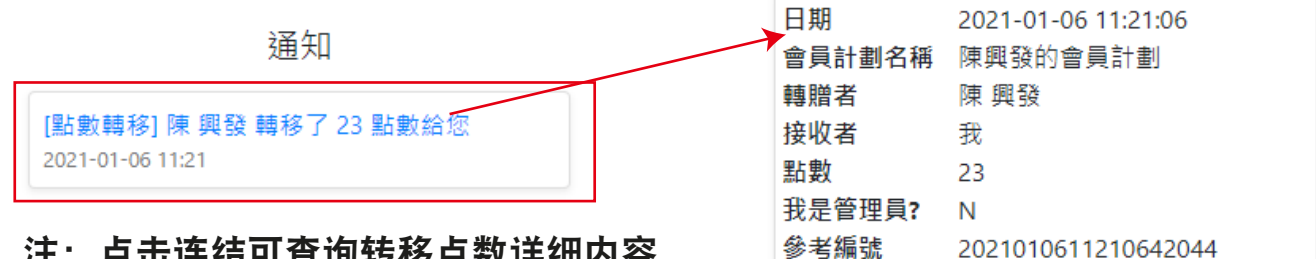

注: 点击连结可查询转移点数详细内容

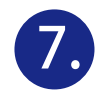

## 7. 翻查以往转移点数记录:

## 参考1-3步骤到<mark>转移点数</mark>标签,点击<mark>所有点数转移记录</mark>按钮

|                                                                                | 点数充值                                                     |                                                                                                    | 转移点数                                                                                                    |                                                                                                    | 升级计划                                                            |  |
|--------------------------------------------------------------------------------|----------------------------------------------------------|----------------------------------------------------------------------------------------------------|----------------------------------------------------------------------------------------------------|----------------------------------------------------------------------------------------------------|-----------------------------------------------------------------|--|
|                                                                                |                                                          |                                                                                                    | 我的会员计划                                                                                                    |                                                                                                    |                                                                 |  |
|                                                                                |                                                          |                                                                                                    | 现有点数:27452                                                                                                    |                                                                                                    |                                                                 |  |
|                                                                                |                                                          |                                                                                                    | 所有点数转移记录                                                                                                    |                                                                                                    |                                                                 |  |
|                                                                                |                                                          |                                                                                                    |                                                                                                    |                                                                                                    |                                                                 |  |
|                                                                                |                                                          |                                                                                                    | ★                                                                                                    |                                                                                                    |                                                                 |  |
|                                                                                |                                                          | 所す                                                                                                    | ✓                                                                                                    |                                                                                                    |                                                                 |  |
| 日期                                                                             | 2021-01-11 11:30:56                                      | 所初                                                                                                    | ◆<br>有点数转移记录<br>2021-01-06 11:21:06                                                                                                    | 日期                                                                                                    | 2021-01-06 11:12:59                                             |  |
| 日期<br>會員計劃名                                                                    | 2021-01-11 11:30:56<br>陳興發的會員計劃                          | 所 初日期<br>會員計劃名                                                                                                    | ◆<br>有点数转移记录<br>2021-01-06 11:21:06<br>陳興發的會員計劃                                                                                               | 日期<br>會員計劃名                                                                                                    | 2021-01-06 11:12:59<br>陳興發的會員計劃                                 |  |
| 日期<br>會員計劃名<br>稱                                                               | 2021-01-11 11:30:56<br>陳興發的會員計劃                          | 所<br>日期<br>會員計劃名<br>稱<br>祥<br>祥<br>平<br>平                                                                                                    | ◆<br>有点数转移记录<br>2021-01-06 11:21:06<br>陳興發的會員計劃                                                                                               | 日期<br>會員計劃名<br>稱                                                                                                    | 2021-01-06 11:12:59<br>陳興發的會員計劃                                 |  |
| 日期<br>會員計劃名<br>稱<br>转<br>階<br>者                                                | 2021-01-11 11:30:56<br>陳興發的會員計劃<br>我                     | 所 7<br>日期<br>會員計劃名<br>稱<br>转赠者                                                                                                    | <ul> <li>◆</li> <li>有点数转移记录</li> <li>2021-01-06 11:21:06</li> <li>陳興發的會員計劃</li> <li>我</li> </ul>                                              | 日期<br>會員計劃名<br>稱<br>转赠者                                                                                                 | 2021-01-06 11:12:59<br>陳興發的會員計劃<br>我                            |  |
| 日期<br>會員計劃名<br>稱<br>階<br>者                                                     | 2021-01-11 11:30:56<br>陳興發的會員計劃<br>我                     | 所 7<br>日期<br>會員計劃名<br>稱<br>转赠者<br>接取者                                                                                                    | <ul> <li>◆</li> <li>有点数转移记录</li> <li>2021-01-06 11:21:06</li> <li>陳興發的會員計劃</li> <li>我</li> <li>hong ho wong</li> </ul>                        | 日期<br>會員計劃名<br>稱<br>转赠者<br>接加<br>支                                                                                      | 2021-01-06 11:12:59<br>陳興發的會員計劃<br>我<br>hong ho wong            |  |
| 日期<br>員計劃名<br>補<br>轄<br>投<br>枚<br>者                                            | 2021-01-11 11:30:56<br>陳興發的會員計劃<br>我<br>50               | 所 7<br>日期<br>會員計劃名<br>稱赠者<br>接收者<br>点数                                                                                                    | <ul> <li>◆</li> <li>有点数转移记录</li> <li>2021-01-06 11:21:06</li> <li>陳興發的會員計劃</li> <li>我</li> <li>hong ho wong</li> <li>23</li> </ul>            | 日期<br>會員計劃名<br>稱<br>转赠者<br>接收<br>人<br>人<br>人<br>人<br>人<br>人<br>人<br>人<br>人<br>人<br>人<br>人<br>人<br>人<br>人<br>人<br>人<br>人 | 2021-01-06 11:12:59<br>陳興發的會員計劃<br>我<br>hong ho wong<br>23      |  |
| 日會稱转接点對員計書名。<br>期員計者者<br>者。<br>理員<br>者。<br>一一一一一一一一一一一一一一一一一一一一一一一一一一一一一一一一一一一 | 2021-01-11 11:30:56<br>陳興發的會員計劃<br>我<br>50<br><b>?</b> Y | 所<br>日期<br>會利<br>計劃名<br>稱<br>婚<br>幣<br>者<br>支<br>是<br>管<br>理<br>员<br>:<br>君<br>子<br>書<br>、<br>3<br>3<br>3<br>3<br>3<br>5<br>5<br>5<br>5<br>5<br>5<br>5<br>5<br>5<br>5<br>5<br>5<br>5<br>5 | <ul> <li>◆</li> <li>有点数转移记录</li> <li>2021-01-06 11:21:06</li> <li>陳興發的會員計劃</li> <li>我</li> <li>hong ho wong</li> <li>23</li> <li>Y</li> </ul> | 日期<br>會員計劃名<br>稱<br>韓收者<br>点数<br>我是管理员:                                                                                 | 2021-01-06 11:12:59<br>陳興發的會員計劃<br>我<br>hong ho wong<br>23<br>Y |  |

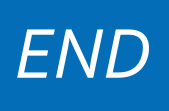